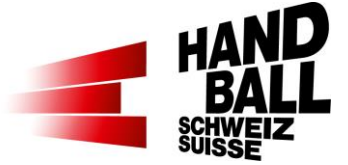

# Dashboard VAT – Gestionnaire administratif Accès et droits d'accès dans la fonction «Coach J+S» d'un club

Olten, le 4 novembre 2024

Accès au Dashboard VAT via le lien: https://vat.handball.ch/

Ci-après, nous mettons à disposition des coachs J+S une marche à suivre et un FAQ qui te serviront à mieux comprendre les fonctionnalités présentes dans le gestionnaire administratifs des clubs, le VAT.

L'objectif de ces instructions/documentation est de te montrer brièvement quelles informations nous mettons à ta disposition à partir du VAT concernant ton club et les personnes en voie de formation J+S. Nous te fournissons, de manière continue, les informations principales dont tu as besoin dans le cadre de ta collaboration avec la fédération.

En tant que «Coach J+S», la page d'accueil du VAT se présente comme suit :

## Fenêtre «Home»

| FSH Admin Tool +                                                                                                    |
|----------------------------------------------------------------------------------------------------|
| Dashboard FSH Admin Tool                                                                                                    |
| Bienvenue dans le gestionnaire administratif des clubs de la FSH.<br>Dans ce logiciel, nous mettons à disposition et intégrons continuellement des outils de gestion pour les clubs et les fonctionnaires.<br>L'autorisation d'utiliser les différents modules dépend de la fonction de l'utilisateur (enregistrée dans le système de base de la FSH). Chaque fonctionnaire peut créer un login<br>personnel. Le mode d'emploi pour la création d'un tel login est disponible dans le manuel d'utilisation sous ce lien. |
| Coordonnées Mon club                                                                                                    |

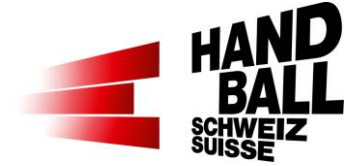

# Menu «Coordonnées»

| FSH Admin Tool -                   | Coordonnées +                                                                                                    |
|------------------------------------|----------------------------------------------------------------------------------------------------|
| Dashboard FSH coo                  | ordonnées                                                                                                    |
| Ce groupe de module met            | t à disposition les modules pour gérer les coordonnées dans les systémes FSH.                                                           |
| Rechercher                         | Recherche de données de base sur les clubs, les équipes, les joueurs/ses, les officiels de jeu, les personnes et les officiels de club. |
| Recherche<br>Entraineurs licenciés | Ce module permet d'effectuer une recherche des entraineurs licenciés du club.                                                           |

#### Menu «Rechercher»

| FSH Admin Tool - Coordonnées                                                                                                    | ÷                                                                                                    |
|----------------------------------------------------------------------------------------------------|----------------------------------------------------------------------------------------------------|
| Rechercher des coordonnées                                                                                                    |                                                                                                    |
| Recherche de données de base sur les cl<br>Les clubs : Clubs actifs et inactifs<br>Çquipes : Çquipes de la saison en cours,<br>Joueurs/ses : on peut effectuer des reche<br>Officiels de match : Seuls les officiels de r | ubs, les équipes, les joueurs/ses, les officiels de jeu, les personnes et les officiels de club. Les restrictions et notes suivantes s'appliquent<br>y compris les équipes SG.<br>rches par équipe ou directement par nom, y compris les statistiques d'utilisation.<br>natch ayant un ròle actif sont listés. Les icònes rouges correspondent à des fonctions inactives. |
| Recherche                                                                                                    | T Clubs     T Joueurs*ses     T Fonctionnaires de match     T Personnes                                                                                                    |
| Recherche du numéro ou du nom du                                                                                                    | <b>Y</b> Fonctionnaires                                                                                                    |

- Button « Clubs »: affiche les personnes de contact officielles d'un club sélectionné:

| 🚰 Club [1]       |       |    |       |      |           |             |              |         |               |                     |                 |             |   |
|------------------|-------|----|-------|------|-----------|-------------|--------------|---------|---------------|---------------------|-----------------|-------------|---|
| Données du club  |       |    |       |      |           |             |              |         |               | Personne de contact |                 |             | 1 |
| <sup>▲</sup> Nom | Rue 🜩 | СР | ¢ Lie | eu ¢ | Téléphone | \$<br>Mail⇔ | Page du site | Çquipes | Fonctionnaime | Nom                 | \$<br>Téléphone | \$<br>Mail¢ |   |

 Button « Equipes » affiche le nombre d'équipes inscrites lors de la saison actuelle y compris les personnes de contact des équipes d'un club sélectionné:

| Tequipe [5]                   |              |   |         |        |         |             |     |           |      |  |
|-------------------------------|--------------|---|---------|--------|---------|-------------|-----|-----------|------|--|
| Equipe Responsables d'équipes |              |   |         |        |         |             |     |           |      |  |
| <sup>▲</sup> Nom d'équipe     | Club de base | ф | RGdJ \$ | Joueur | Gardien | Joueurs*ses | Nom | Téléphone | Mail |  |

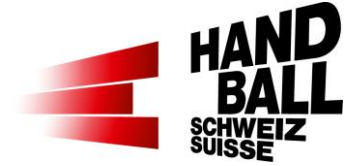

 Button « Fonctionnnaires »: affiche toutes les personnes de contact officielles d'un club sélectionné:

| Fonctionnaires de club pour BSV Bern [5150] [6] |         |          |           |    | ון   |    |  |
|-------------------------------------------------|---------|----------|-----------|----|------|----|--|
| ▲ Nom Prénom                                    | Année ¢ | Fonction | Téléphone | \$ | Mail | \$ |  |

- Contact présidence club
- o Contact caissier club
  - > Personne qui reçoit les factures par mail provenant de la fédération
- Contact coach J+S club
  - Personne responsable des affaires liées à Jeunesse+Sport dans le club, notamment la planification, l'organisation et l'encadrement des parcours d'entraîneurs dans un club
- o Contact responsable Listes des matchs club
- Contact suppléant Listes des matchs club
- Contact responsable technique club
  - > Personne responsable de l'ensemble des affaires liées au Sport dans un club
- o Contact handball des enfants club
  - > Personne responsable des affaires liées au handball des enfants jusqu'à M13
- Contact Coordination HfE club
  - Personne responsable de «Handball fait Ecole»
- Contact Chronométrage club
  - > Personne responsable du «Liveticker» lors des compétitions dans un club
- Contact Relève club
  - Personne responsable des affaires liées aux catégories M19/M18 à M14/M13
- Contact Encadrant d'arbitres club
  - Personne responsable des fonctionnaires de match dans un club, notamment recrutement, planification et encadrement des arbitres, observateurs AR, délégués

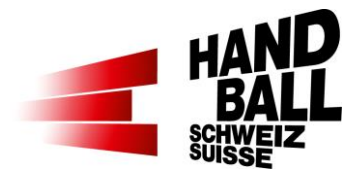

# Menu «Recherche entraîneurs licenciés»

| FSH Admin Tool +                                                     |                                        |
|----------------------------------------------------------------------|----------------------------------------|
| Recherche Entraìneurs licenciés                                      |                                        |
| Ce module permet d'effectuer une recherche des entraineurs licenciés | du club.                               |
| i≣ Repports                                                          |                                        |
| Aperåu du spectacle (Top 100)                                        |                                        |
| Lizenztrainer*innen @PersonId                                        | Lizenztrainer*inen mit GültigBis-Datum |

 Button « Recherche entraîneurs licenciés »: permet d'établir un rapport excel contenant une évaluation des entraîneurs licenciés

| Lizenztrainer*innen @Pers  | sonId                                      |                                           |                     |               |
|----------------------------|--------------------------------------------|-------------------------------------------|---------------------|---------------|
| Erfolgreich - Report [Lize | enztrainer*innen @PersonId I VATdata_Lizer | zTrainerPerson.xlsx] erfolgreich erstellt |                     | x             |
| Alle auswählen [7   7]     | <b>2</b> 3 / January                       | R ION                                     | 10 Descuid          | Export Report |
| LizenzStatus               | DatumBis                                   | KatNr                                     | M Personia          |               |
|                            |                                            |                                           |                     |               |
| A                          | ВС                                         | D                                         | E F                 | G             |
| 1 Nachname                 | 💌 Vorname 📑 JSNr                           | PersonId Lizen                            | izStatus 🔽 DatumBis | 💌 KatNr 💌     |

## Menu «Mon club»

| FSH Admin Tool -                      | Mon club 🖌                                                                             |
|---------------------------------------|----------------------------------------------------------------------------------------|
| Tableau de bord M                     | on Club                                                                                |
| Dans le module "Mon Clu               | ub" sont mis à disposition des modules pour gérer et modifier les données de mon club. |
| Décompte des<br>licences d'entraineur | Ce module affiche le décompte des licences d'entraineur par saison.                    |
| Rapports                              | Questions posées par mon club / des mes clubs                                          |

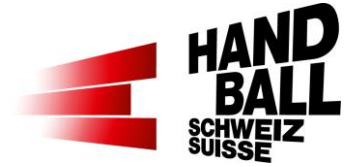

## Menu «Décompte entraîneurs licenciés»

| FSH Admin Tool + Mon club +                                                                                                    | _                                                                                                    | _                                                                                                    | _                                                                                                    |                                                                                                    |                                                                                                    |
|----------------------------------------------------------------------------------------------------|----------------------------------------------------------------------------------------------------|----------------------------------------------------------------------------------------------------|----------------------------------------------------------------------------------------------------|----------------------------------------------------------------------------------------------------|----------------------------------------------------------------------------------------------------|
| Décompte des licences d'entrair                                                                                                    | neur 20                                                                                                    | 24/25 🗸                                                                                                    | Club                                                                                                    |                                                                                                    |                                                                                                    |
| <ul> <li>Ci-aprés se trouve la liste de l'ensemble d<br/>licenciés et les éventuels frais de comper<br/>retenus, pas les matchs de coupe. Un do<br/>séparément.</li> <li>Les détails et conditions concernant les or<br/>Formation d'entraineurs</li> <li>Pour toute question complémentaire, les<br/>. Questions concernant la licence d'<br/>. Questions concernant la présence</li> <li>Indications</li> <li>L'entraineur non enregistré peut ét<br/>. La modification du statut de licence</li> <li>Techn. Hinweis:</li> <li>Das SP kann wie folgt ausgeführt w</li> </ul> | tes équipes annoncées p<br>isation dus. Le statut de l<br>ublement éventuel des fra<br>bligations des entraineur<br>personnes suivantes se t<br>entraineur / état des licen<br>de l'entraineur certifié / d<br>re inscrit au moyen du foi<br>e prendra environ deux m<br>verden: exec spVAT_Cal | our le club et pour lesqu<br>a licence d'entraineur au<br>ais de compensation en<br>s certifiés peuvent ètre c<br>iennent à disposition:<br>ces: contacter le Coach<br>ivergences: veuillez vou<br>mulaire de mutation.<br>ois aprés la participation<br>c_Club_Lizenztrainer 20 | elles ce dernier doit fourr<br>30 juin de la saison term<br>raison de manquements i<br>onsultés dans: Le Régler<br>J+S.<br>s adresser au bureau de l<br>au cours.<br>21, 1, null, null,1,1 | nir un officiel qualifié. Elle affiche le<br>ninée fait foi. Uniquement les mato<br>répétés ne figurent pas dans ce de<br>ment des Competitions avec direct<br>la FSH. | es présences des entraîneurs<br>hs de championnat ont été<br>étail et seront facturés<br>ives et le Réglement |
| Date de calculation: Pas d'informations disp                                                                                                    | onible                                                                                                    | Export                                                                                                    | er Entraineurs licenciés s                                                                                                    | ans engagement                                                                                                    | Exporter la vue d'ensemble                                                                                    |
| E Résumé décompte des entraineu                                                                                                    | rs/ses licenciés                                                                                                    |                                                                                                    |                                                                                                    |                                                                                                    |                                                                                                    |
| Equipe      ¢ Licence  Pas de club sélectionné                                                                                                    |                                                                                                    | Nombre de matchs                                                                                                    | ¢ A                                                                                                    | ccomplissement                                                                                                    | Taxe compensatoire                                                                                            |
| E Liste des entraîneurs licenc                                                                                                    | iés sans enga                                                                                                    | gement depuis la sais                                                                                                    | on {0}                                                                                                    |                                                                                                    |                                                                                                    |
| Equipe      Conce exigée                                                                                                    | Nom Prénom                                                                                                    | N° de catégorie                                                                                                    | No J+S     \$Licence                                                                                                    | valable jusqu'à                                                                                                    | ¢ Licence actuelle                                                                                            |
| Pas de club sélectionné                                                                                                    |                                                                                                    |                                                                                                    |                                                                                                    |                                                                                                    |                                                                                                    |
| E Décompte détaill8                                                                                                    | eacute; par é                                                                                                    | quipe                                                                                                    |                                                                                                    |                                                                                                    |                                                                                                    |
| Pas de club sélectionné                                                                                                    |                                                                                                    |                                                                                                    |                                                                                                    |                                                                                                    |                                                                                                    |

- Button « Décompte des licences d'entraîneurs FSH »: Affiche le résumé des équipes annoncées durant la saison en cours par un club:
  - Fenêtre « Résumé des décomptes des licences d'entraîneurs »
    - Équipe avec ligue:
    - Licence d'entraîneur exigée (p.ex. M15P avec licence E)
    - Nombre de matchs disputés
    - Taux de présence en pourcentage
    - En cas de non-réalisation des exigences selon la ligue/catégorie d'âge/catégorie de niveau, montant des frais de compensation

 Fenêtre « Liste des équipes et entraîneurs licenciés annoncés »: affiche l'ensemble des entraîneurs licenciés enregistrés selon les équipes annoncées – l'attribution d'un entraîneur à une équipe est effectué par la personne de contact Listes des matchs – dans l'ordre de priorité suivant : ligue/catégorie d'âge/catégorie de niveau de LNA à M13 et les données suivantes

- Equipe avec ligue:
- Licence d'entraîneur exigée (p.ex. M15P avec licence E)
- Nom, prénom de l'entraîneur licencié/e

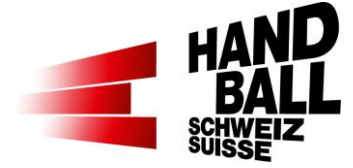

- N° de catégorie
- N° J+S
  - Ce numéro est le lien avec la base de données NDS de l'OFSPO (Office fédéral du sport)
- Licence valable jusqu'à
  - Selon la NDS de l'OFSPO, c'est la date de fin de la reconnaissance d'entraîneur licencié/e en tenant compte de la reconnaissance J+S;
     Validité toujours à la fin de l'année fédérative FSH L'année fédérative FSH se termine <u>toujours</u> au 30 juin.
- Licence actuelle
  - Statut (tricolore) indiquant la licence reconnue de la personne et la licence exigée par ligue/catégorie d'âge/catégorie de niveau
- Fenêtre « Décompte détaillé par équipe » affiche le nombre de matchs disputés par équipe – classé par ligue/catégorie d'âge/catégorie de niveau:
  - Nombre total de matchs nombre de matchs valables taux de présence montant des frais de compensation en cas de non-réalisation des exigences en indiquant:
    - L'adversaire
    - Entraîneur licencié engagé (présent)
    - Niveau de licence de l'entraîneur licencié engagé (présent)

## **Button «Reports»**

| FSH A               | dmin Tool + Mon club +                              |                                                                                                    |
|---------------------|-----------------------------------------------------|----------------------------------------------------------------------------------------------------|
| Rappo               | rts                                                 |                                                                                                    |
| Question            | s posées par mon club / des mes clubs               |                                                                                                    |
| <mark>≣</mark> Repp | ports                                               |                                                                                                    |
| @ Ap                | eråu du spectacle (Top 100)                         |                                                                                                    |
| 상<br>상              | Liveticker Funktionäre*innen<br>Lizenztrainer*innen | Liste der Liveticker-Funktionare*innen aus meinen Vereinen<br>Liste der Lizenztrainer*innen in meinen Vereinen |

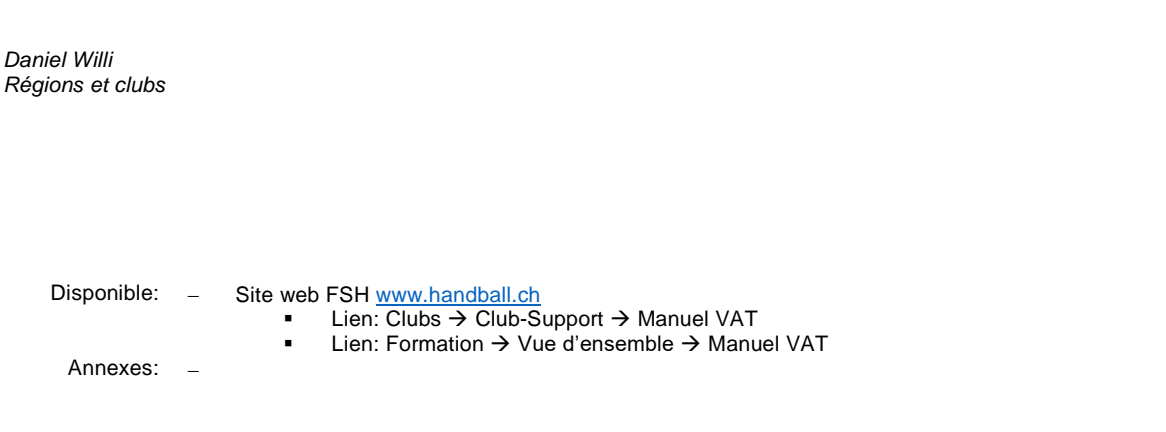